# 教務處-實驗研究組

## 彈性課程

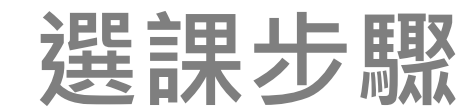

### 1.進入大安高工首頁點選連結 《重要》112學年度第一學期高一彈性課程/跨校選修課程選課說明 並詳閱相關訊息與附件內容

#### 注意事項

一、每位同學都必須選擇一門彈性課程上課,同學可藉由自身的興趣選課,並在選課完後由系統直接查看是否選上該課程。如果沒有選上,請務必再繼續選擇下一個心儀課程選填,直到確定自己有錄 取上一門課程為止。

**請詳閱內容,以瞭解課程並且清楚選課辦法。** 

如發現有未錄取任何一門課程的同學,實研組將隨機指派尚有空缺的課程上課。

二、請詳閱「選課辦法」和「課程介紹」,並遵循該課程注<mark>意</mark>事項。

三、跨校課程不一定要選,建議是真的有興趣且能遵守相關規範的同學才來選課。

四、跨校課程為「整學期」課程,一經錄取,就無法參加校內「彈性學習」及「社團」課程。且跨校課程一經錄取不得中途要求換課或取消,請同學務必慎重思考

#### 彈性學習:

選課時間:8月26日(六)8:00至8月28日(一)17:00止 選課系統網址:首頁/校務行政系統(日間部)

選課辦法:如附件1。

課程介紹:如附件2。

操作說明:如附件3。

跨校課程(附中、金甌):

申請時間:8月26日(六)8:00至8月28日(一)17:00止

#### 2.登入選課系統

| 常用連結                                                            | 大安Google                                                     | 大安Google Classroom (需使用學校信箱)                                       |             |      |                                                              |  |  |  |  |  |
|-----------------------------------------------------------------|--------------------------------------------------------------|--------------------------------------------------------------------|-------------|------|--------------------------------------------------------------|--|--|--|--|--|
| 學習歷程備 <del>東等</del> 巴                                           | 110親師座詞<br>ぐ<br>最新消息                                         | 後會專區<br>                                                           |             | 8    | 防空疏散教學影片<br>資訊素養與倫理微電影<br>大安無障礙環境專區<br>大安反霸凌專區<br>大安仗別平等教育專區 |  |  |  |  |  |
| 暑假行事曆(PDF)                                                      | 日,月                                                          | 主旨                                                                 | 類別          | 發布單位 | 大安環境教育暨防災教育                                                  |  |  |  |  |  |
| 校務行政系統(日間部)<br>校務行政系統(進修部)<br>學生學習歷程檔案<br>臺北市酷課雲系統              | 2012-08-23                                                   | 8-23 111-1學期學雜費補助減免「未通過」財稅查調事<br>綜高二三年級學術學程免學費補助暨全校身障學雜<br>減免申請同學  | 獎助學金與補<br>助 | 註冊組  | 專區<br>大安防治學生藥物濫用專<br>區<br>大安交通安全宣導專區                         |  |  |  |  |  |
| 行政人員分機一覽表<br>大安網路郵局<br>大安classroom                              | 2022-08-23                                                   | 「111年度新進教師、領域召集人宣導與英語文課程<br>經驗分享工作坊」                               | 教師研習        | 教學組  | 學生危安事件微電影專區<br>流感疫苗宣導 - 快問快答<br>流感疫苗宣導 - 慢性肝病                |  |  |  |  |  |
| 大安classroom<br>教職員線上差勤系統<br>教職員雲端硬碟<br>會議室/教室使用登記<br>校園資訊設備報修系統 | <ul> <li>         ・勤乐航         <ul> <li></li></ul></li></ul> | 有關國家文官學院(以下簡稱文官學院)通知該學院<br>辦理 之111年「假日英語工作坊」尚有名額,同時將<br>延後報名 截止日一案 | 人事室         | 人事室  | 篇<br>病蟲害防治宣導 - 秋行軍<br>蟲                                      |  |  |  |  |  |
|                                                                 | 2022-08-23                                                   | 「探索與實作:八仙山時空鐵道之旅」                                                  | 學務處         | 社活組  | (1) (1) (1) (1) (1) (1) (1) (1) (1) (1)                      |  |  |  |  |  |

#### 請在大安高工校網點選校務行政系統(日間部)

#### 2.登入選課系統

#### 臺北市高職校務行政系統

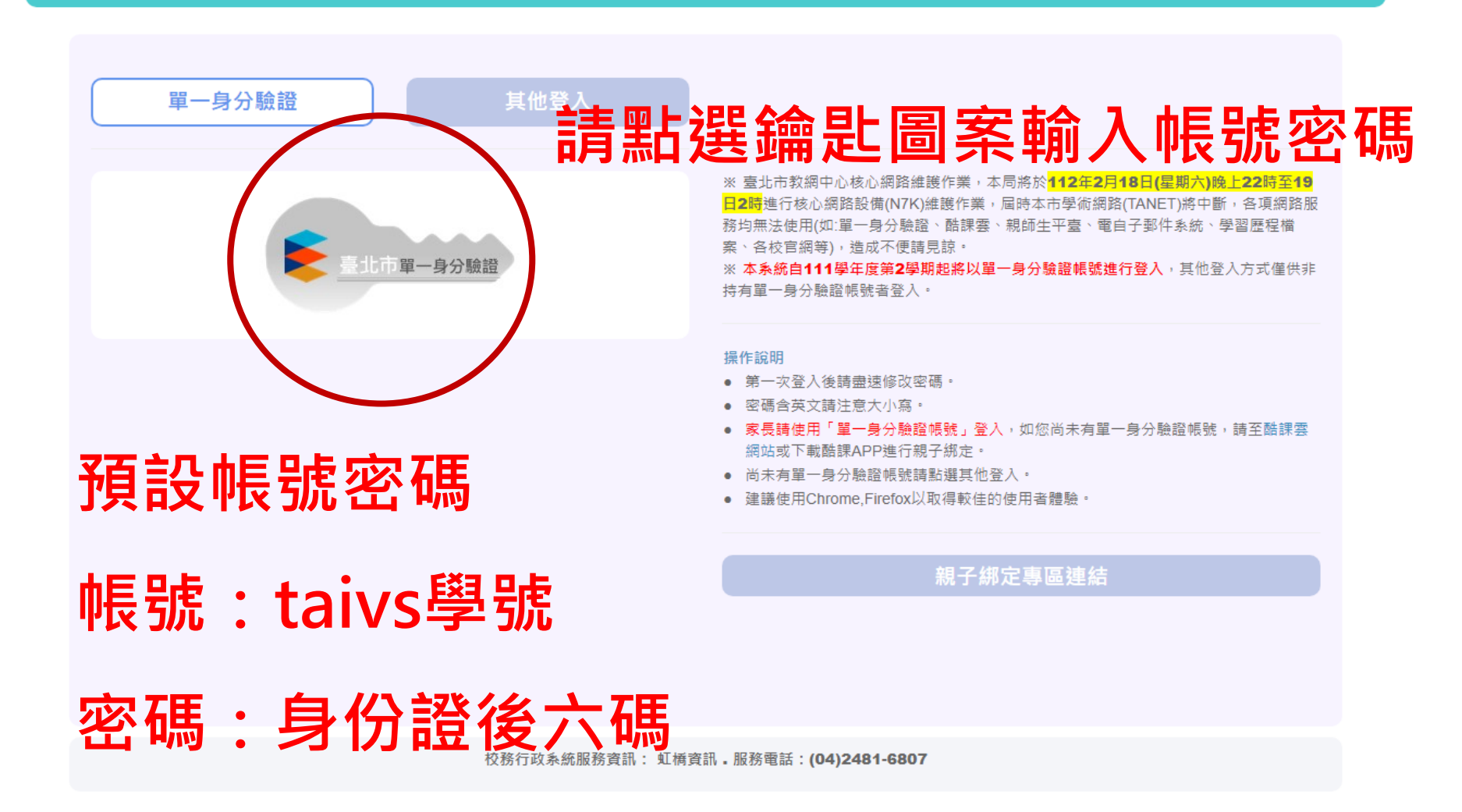

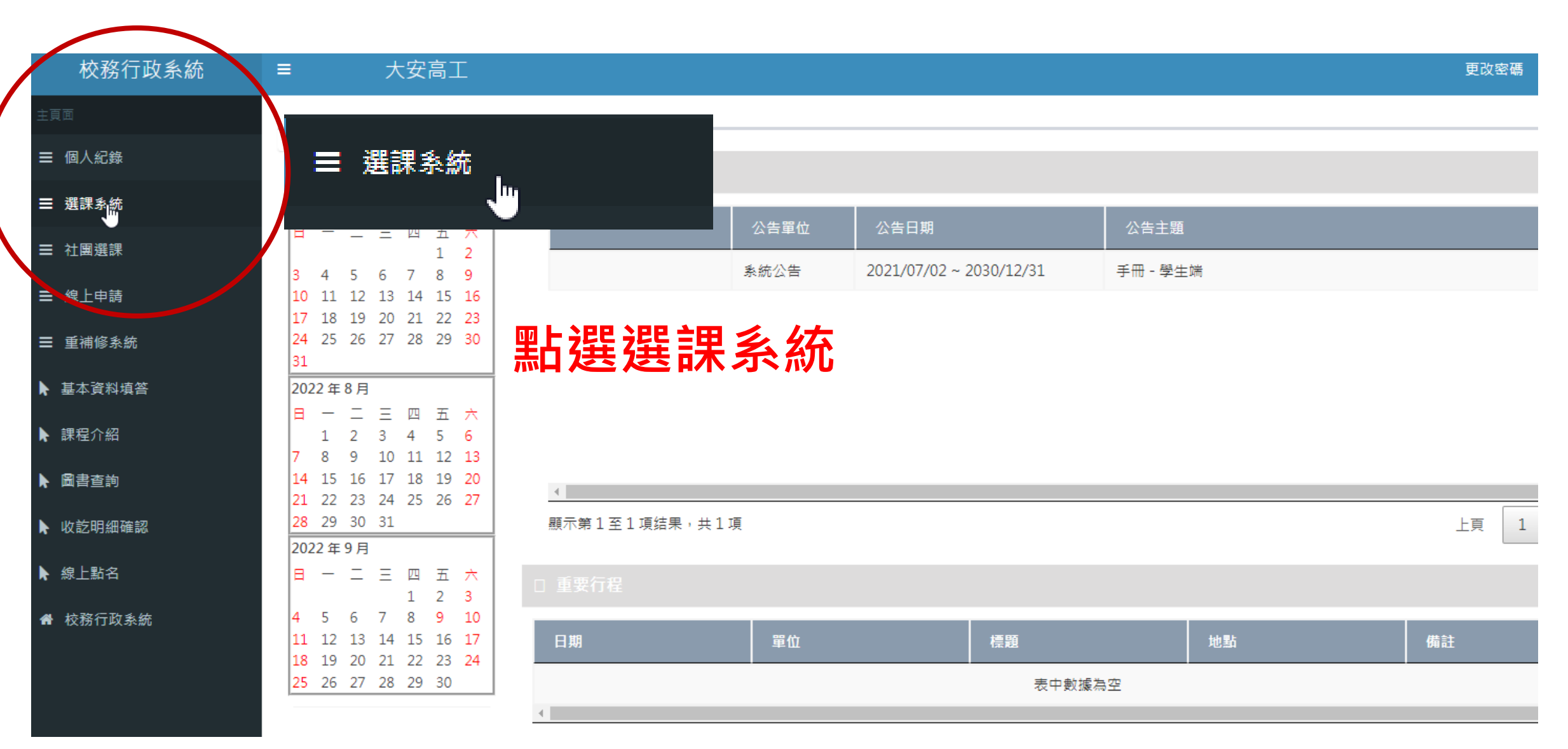

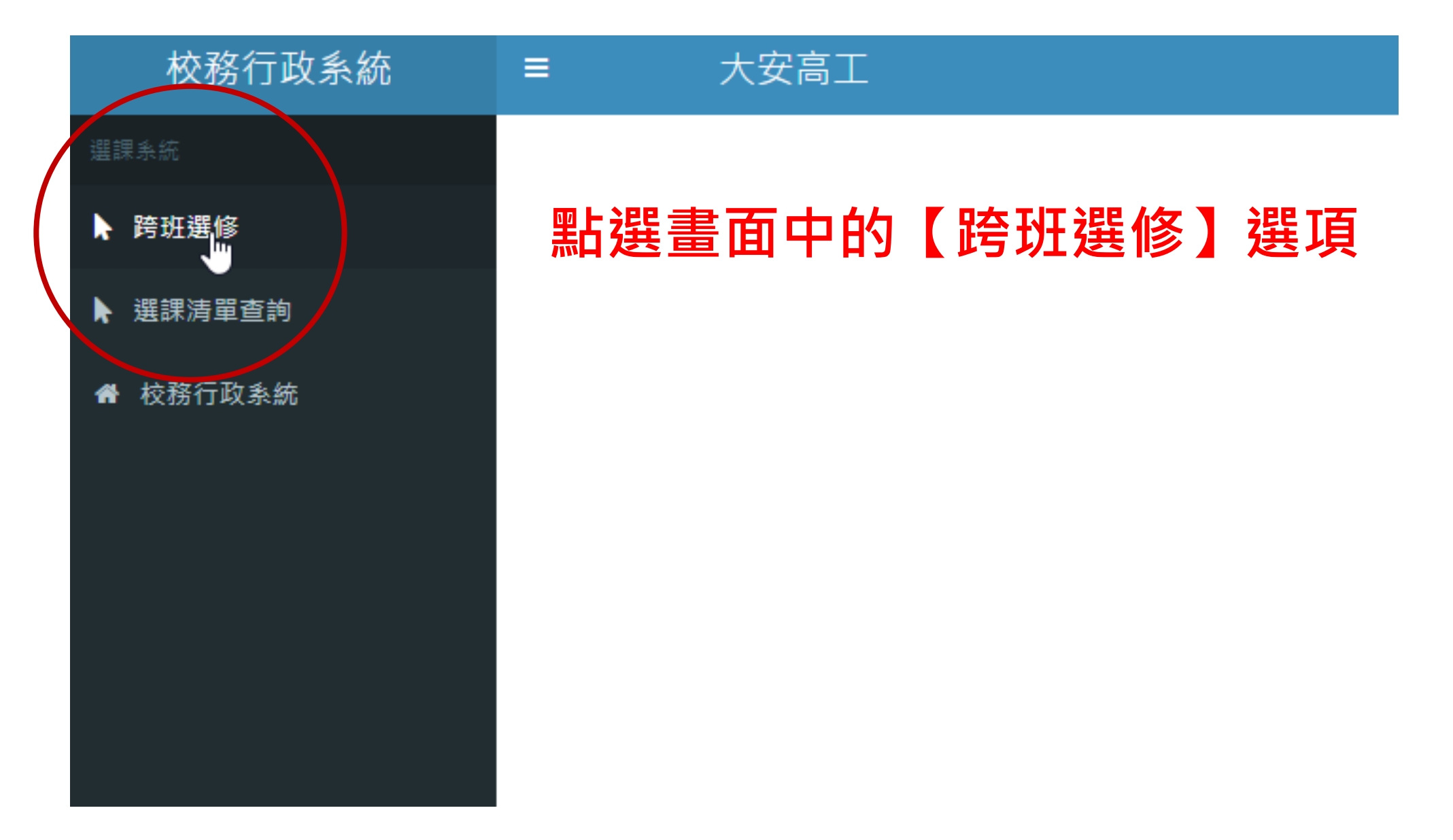

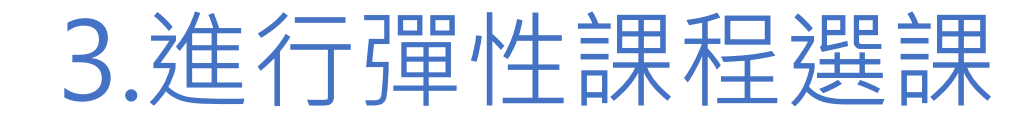

#### 

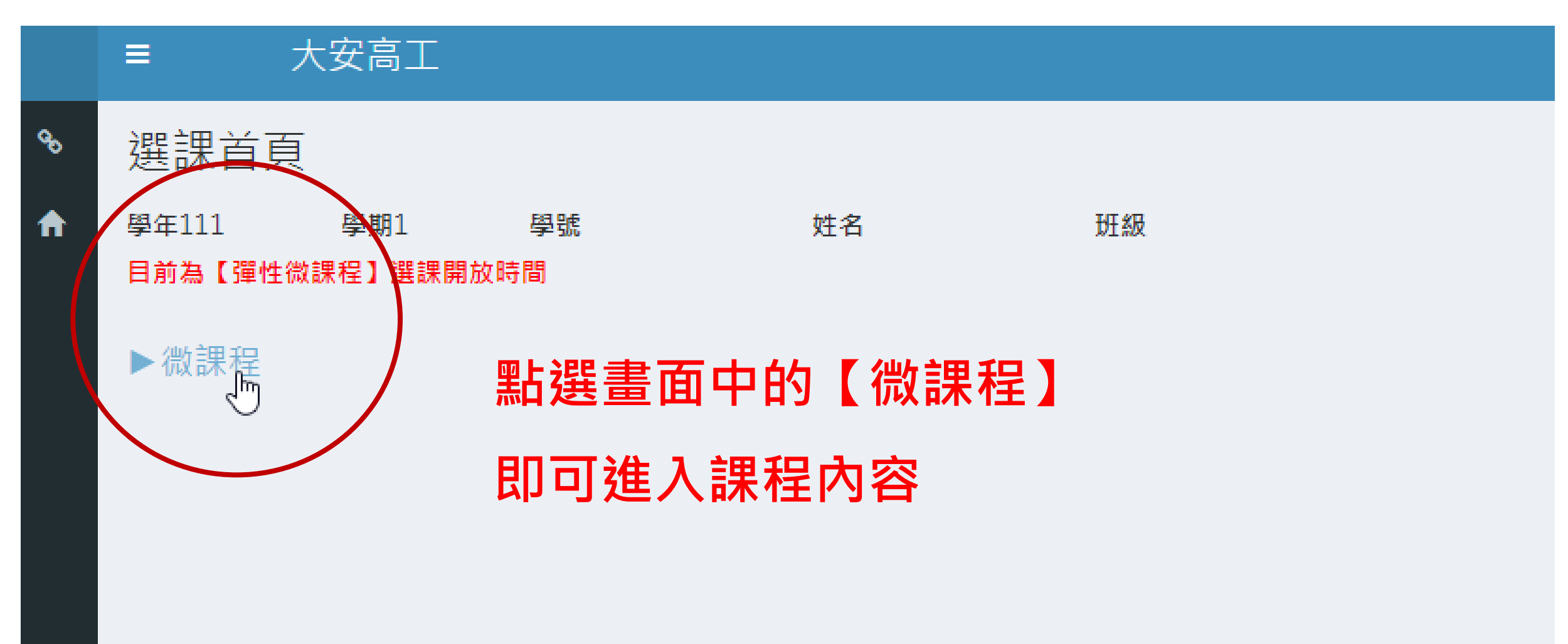

| œ | 彈性很      | 溦課程加選         |      |         |               |                        |                        |       |                                                                                             |    |         |      |        |      |    | é             | ▶ 首頁 > 彈性微課程加選 |
|---|----------|---------------|------|---------|---------------|------------------------|------------------------|-------|---------------------------------------------------------------------------------------------|----|---------|------|--------|------|----|---------------|----------------|
| A | ◀回選      | 課首頁 重新查讀      | 甸 學  | 年:111   | 學期:1 學號:11052 | 202 姓名:林子涵             | 1 班級:冷                 | 凍空調科- | -Z                                                                                          |    |         |      |        |      |    |               |                |
|   | 開課編號     | 虎 科           | 目編號  |         | 課程名稱          | 修別                     |                        | 學分    | 時數                                                                                          | 教師 |         | 上課時段 | 週次     | 備註   |    |               | 退選             |
|   |          |               | 睅    | <b></b> | 面中            | 打勾                     | 的                      | [     | 加裡                                                                                          |    | 符號      | 即百   | [猩     | ₽    |    |               |                |
|   | 加選       |               |      | 科目編號    | 課程名稱          |                        |                        | 時數    | ガモン とうしょう ジェン ジェン ジェン ション ション ビング ジェン しょう しょう しょう ひょう しょう しょう しょう しょう しょう しょう しょう しょう しょう し |    |         |      | オ 利能人数 | 開課單位 | 備註 |               | <u>~</u>       |
|   | <b>F</b> | 1111-CosMin-  | D2   | CosMini | 日文            | 1111-ZZ-V90-<br>48-D23 | 0                      | 2     | 林宛宜                                                                                         |    | 1~20    | 0    | 36     |      |    |               |                |
|   | <b>I</b> | 1111-CosMini- | 0238 | Cosl    |               |                        | 0                      | 2     | 鍾明祥                                                                                         |    | 1~20    | 0    | 36     |      |    |               |                |
|   |          | 1111-CosMir-  | D239 | Cosl    | +m \$22       |                        | 0                      | 2     | 黃琪婷                                                                                         |    | 1~20    | 0    | 36     |      |    |               |                |
|   |          | 1111 ZosMini- | D240 | Cosl    | 加进            |                        | 0                      | 2     |                                                                                             |    | 1~20    | 0    | 36     |      |    |               |                |
|   |          | 1111-CosMini- | D241 | Cosl    |               |                        | 0                      | 2     | 葉庭好                                                                                         | 清「 | 司學(     | を昭1  | 36     | 的志   | 面  |               |                |
|   |          |               |      |         | <b>N</b>      |                        | <u>務必要成功選擇—門彈性課程上課</u> |       |                                                                                             |    |         |      |        |      |    |               | ₽              |
|   |          |               |      |         | $\odot$       |                        |                        |       | 1/1                                                                                         |    | × 1-//· |      | J -#-  |      |    | ╵╽╶┹╧╴╺╼┻╼╸┡┥ | 9              |

### 若要退選,可點選畫面中的【微課程】退選後 再點選新課程。選取的新課程必須有人退選才 能再加入

|                 |         | •    |        |    |    |     |      |      |    |  |
|-----------------|---------|------|--------|----|----|-----|------|------|----|--|
|                 |         |      |        |    |    |     |      |      |    |  |
| 彈性微課程加選         |         |      |        |    |    |     |      |      |    |  |
|                 |         |      |        |    |    |     |      |      |    |  |
| 開課編號            | 科目編號    | 課程名稱 | 修別     | 學分 | 時數 | 教師  | 上課時段 | 週次   | 備註 |  |
| 1111-CosMini-D2 | CosMini | 日文   | 彈性學習時間 | 0  | 2  | 林宛宣 |      | 1~20 |    |  |
|                 |         |      |        |    |    |     |      |      |    |  |
|                 |         |      |        |    |    |     |      |      |    |  |

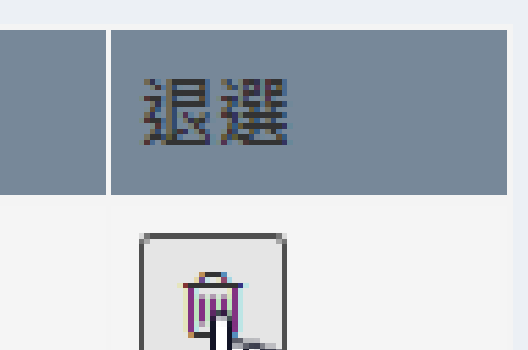

l The

退選

**P** 

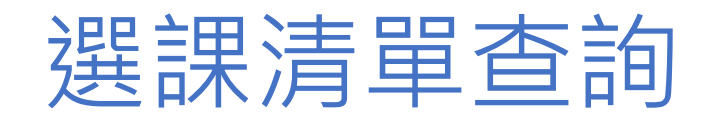

| 校務行政系統   | ■ 大安高工           |
|----------|------------------|
| 選課系統     |                  |
| ▶ 跨班選修   | 點選【選課清單查詢】 就可以查詢 |
| ▶ 選課清單查詢 | 到即選即上的課程・若沒有選到則  |
|          | 不會出現課程。          |

| 32K      | =              |        |     |      |    |    |     |      |    |
|----------|----------------|--------|-----|------|----|----|-----|------|----|
| æ        | 學生選課清單         |        |     |      |    |    |     |      |    |
| <b>↑</b> | 學年 111 學期 1 查詢 |        |     |      |    |    |     |      |    |
|          | 課程名稱           | 修別     | 課別  | 選課群組 | 學分 | 時數 | 教師  | 上課時段 | 備註 |
|          | 日文             | 彈性學習時間 | 微課程 |      | 0  | 2  | 林宛宜 |      |    |

### 教務處-實研組

### 祝各位同學選課順利